Feladat: egyszerű családfa készítés lépésről lépésre

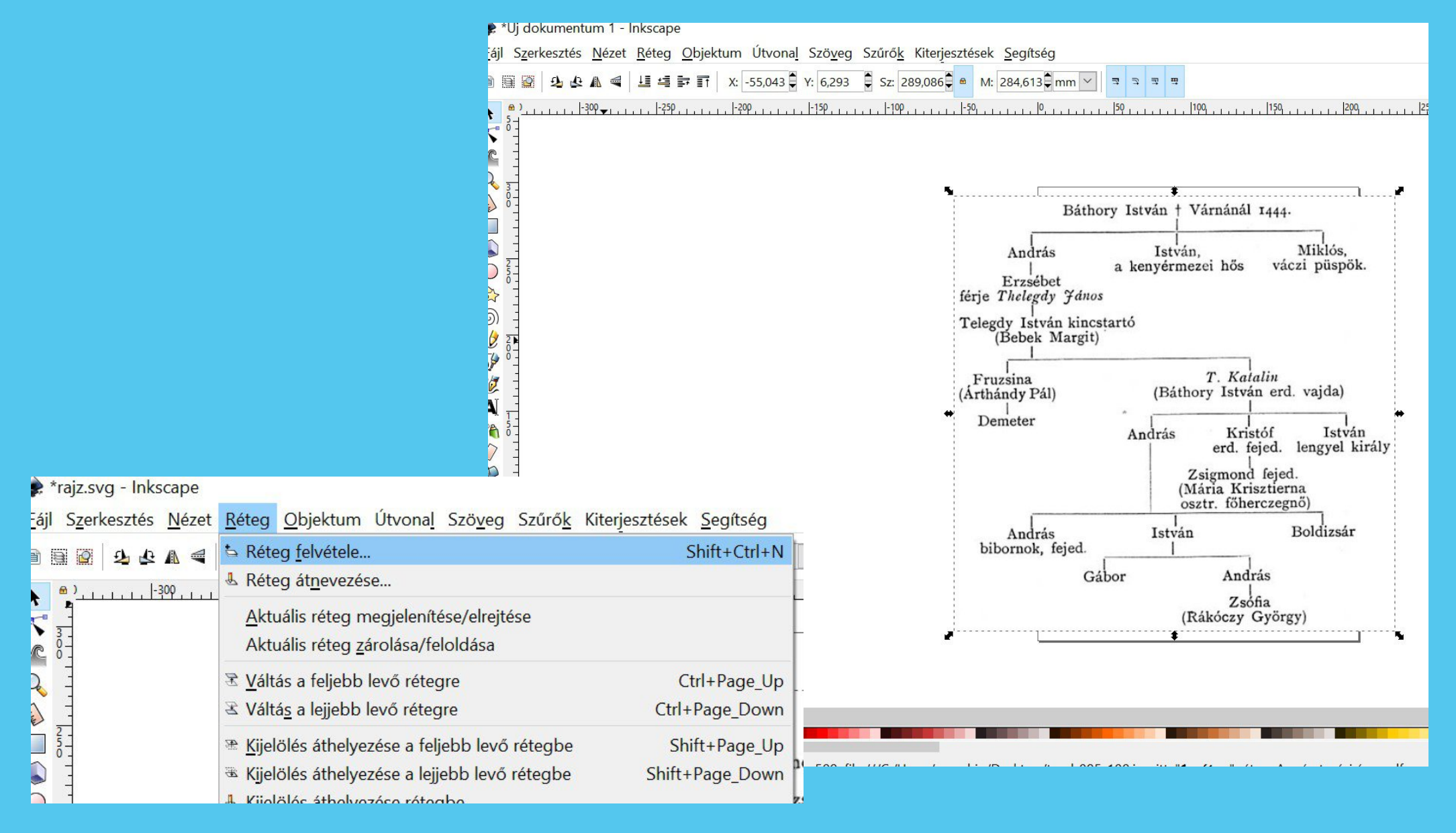

Nyissa meg az inkscape programot! Egy tetszőleges családfát készítsen elő vagy mentsen le a netről! Ha a családfáról rendelkezésre áll képfájl, azt fogd és húzd módszerrel illessze az inkscape munkafelületére. Ezt követően hozzon létre két új réteget a meglévő fölé, egyiket nevezze el 'rajz'nak, a másikat 'text'nek! A rajz réteg kivételével zárja le az összes réteget alul a lakat jel segítségével! A rajz rétegre a beillesztett családfát sablonként használva tegyen az egyes családtagok nevéhez a téglalap eszköz segítségével kereteket. Az első kész keretet kijelölve a control d-t lenyomva duplázhatja a keretet, majd a kivánt helyre helyezheti. Érdemes az első keret rajzolását követően a kitöltés és körvonal beállításoknál a kívánt színre, vonalvastagságra alakítani a keretet.

| *rajz.svg - Inkscape                    |                                                                                                    |                                                                        |                                                                                                    | -                                                                                                    |
|-----------------------------------------|----------------------------------------------------------------------------------------------------|------------------------------------------------------------------------|----------------------------------------------------------------------------------------------------|----------------------------------------------------------------------------------------------------|
| Szerkesztés <u>N</u> ézet <u>R</u> éteg | Objektum Útvonal Szöveg Szűrők Kiterjesztések                                                                                                    | <u>S</u> egítség                                                       |                                                                                                    |                                                                                                    |
|                                         | <ul><li>➡ Object<u>s</u></li><li>➡ Selection se<u>t</u>s</li></ul>                                                                                                    |                                                                        | <b>1 1 1 1 1 1 1 1 1 1</b>                                                                                                    | Witaltác ác könyopal (Shift + Ctrl + E) (*) 🕅                                                                                                    |
|                                         | ✓ Kitöltés és körvonal <sup> </sup>                                                                                                    | Shift+Ctrl+F<br>Shift+Ctrl+O<br>Shift+Ctrl+Y<br>Ctrl+G<br>Shift+Ctrl+G | I + Várnánál 1444.         I + Várnánál 1444.         Josephine - Miklós,         I mezei hős         Váczi püspök.         J T. Kalalin         Játhory István erd vajda) | Kitöltés     Körvonal (snitt+Ctri+r)     Image: Solution of the solution of the solution of |
|                                         | <ul> <li>In Feljebb helyezés</li> <li>In Felülre helyezés</li> <li>In Felülre helyezés</li> <li>III Alulra helyezés</li> </ul>                                                                                         | Page_Up<br>Page_Down<br>Home<br>End                                    | is Kr stóf István<br>erd. fejed. lengyel király<br>Zsigmond fejed<br>(Mária Krisztierna<br>osztr. főherczegnő)                                                             | Elmosás (%) 0,0 🗘<br>Átlátszatlanság (%) 100,0 🖨                                                                                                    |
|                                         | <ul> <li>Elforgatás -90 fokkal</li> <li>Elforgatás +90 fokkal</li> <li>Vízszintes tükrözés</li> <li>Eüggőleges tükrözés</li> <li>Minden objektum rejtettségének megszüntetése<br/>Minden objektum feloldása</li> </ul> | H<br>V                                                                 | Böldizsár<br>András<br>Zsoňa<br>(Rákóczy György)                                                                                                    |                                                                                                    |
|                                         | <ul> <li>Tr<u>a</u>nszformáció</li> <li><u>Ig</u>azítás és elrendezés</li> <li><u>E</u>lrendezés</li> </ul>                                                                                                    | Shift+Ctrl+M<br>Shift+Ctrl+A                                           |                                                                                                    |                                                                                                    |

Nincs kijel

V

Nem elérhető

onal: Nem elérhető

🎒 🖻 • [text]

és:

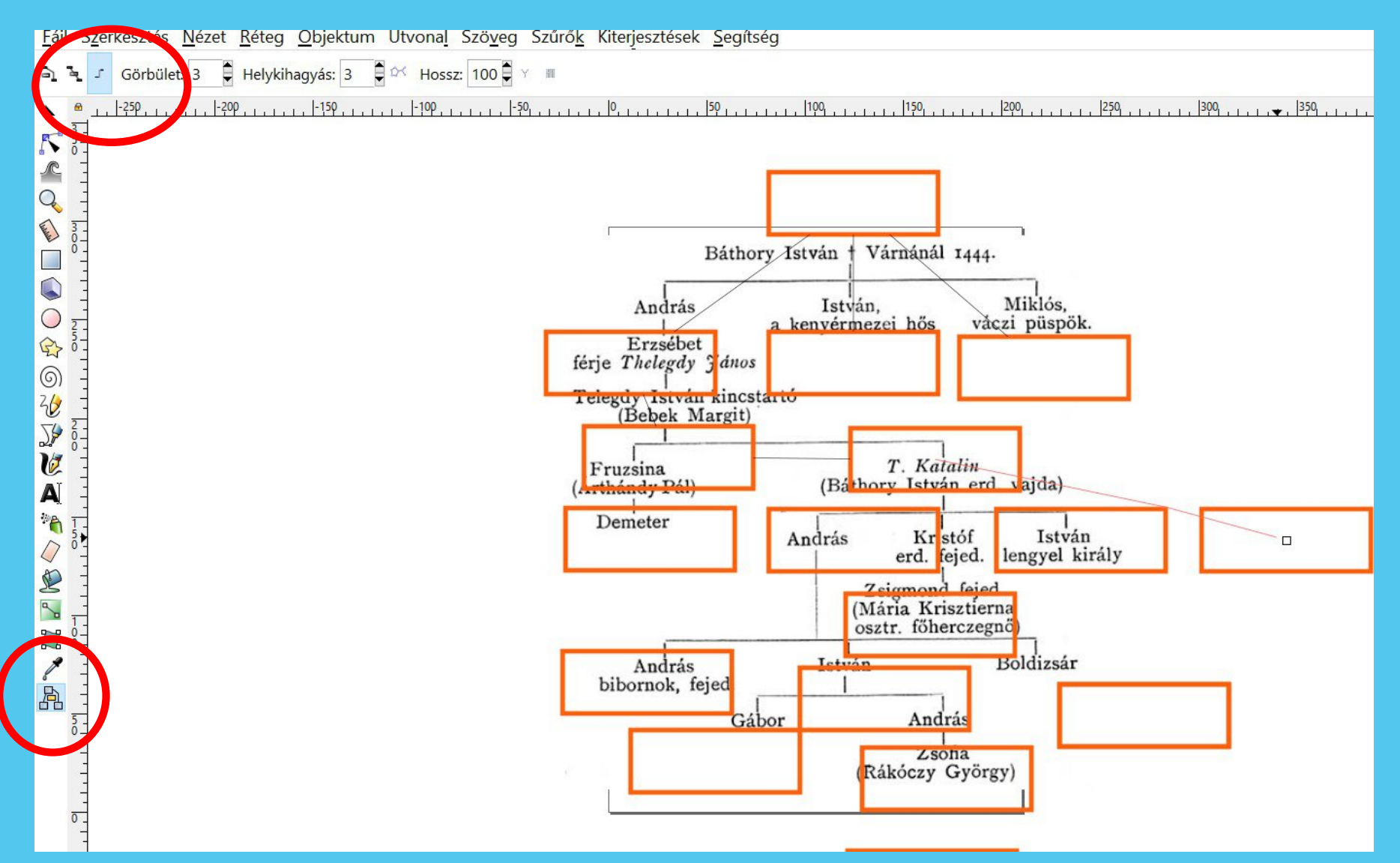

A megrajzolt kereteket kösse össze a diagram kapcsok eszközzel! Először a kattintson az egyik keret közepére majd az összekötni kívánt keret közepére. A fenti menüsor segítségével beállíthatja az összekötő vonal tulajdonságait.

## Kiegészítés a kapocstulajdonságok meghatározásához.

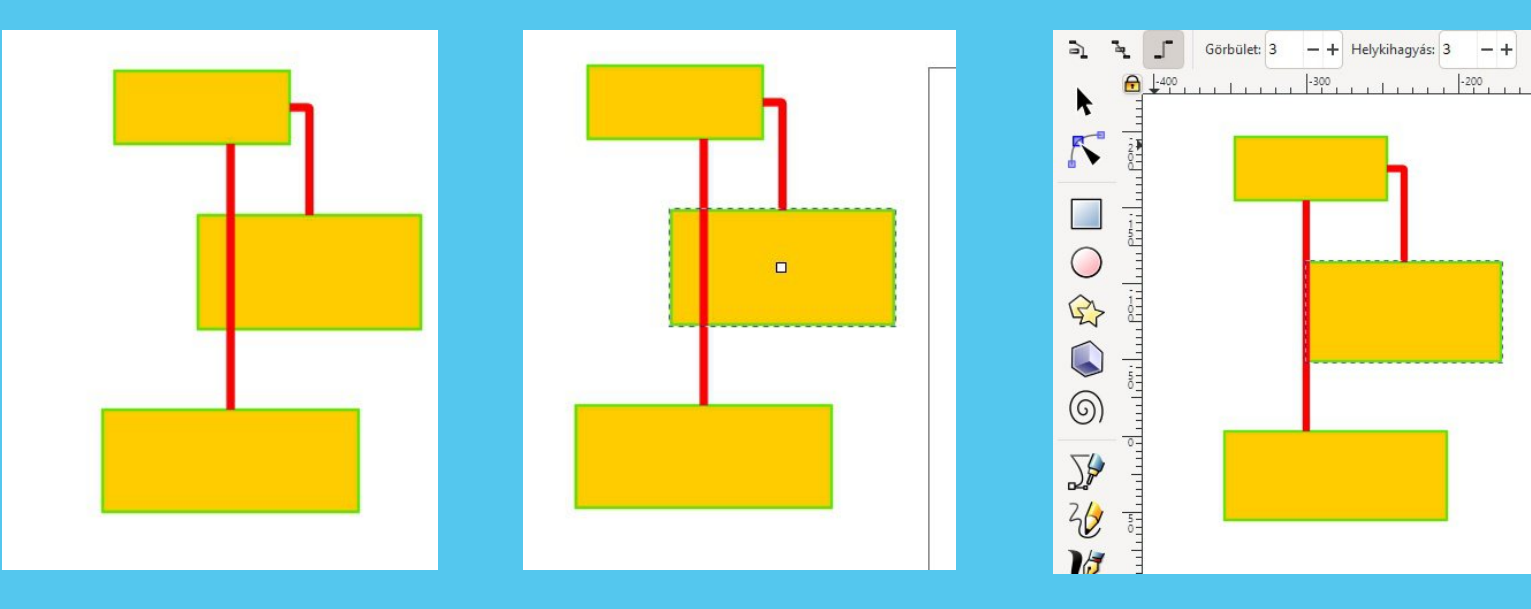

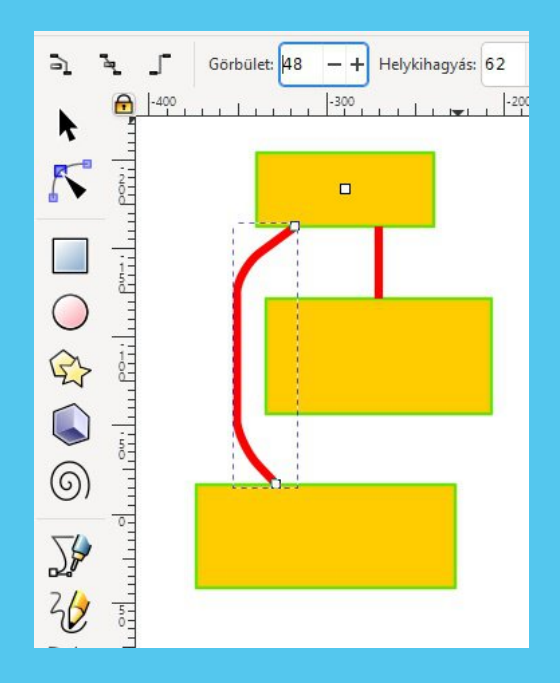

Azt szeretnénk elérni, hogy a kapocs vonala automatikusan kikerülje az útba eső elemeket. Először rajzoljuk meg az elemeket és kapcsokat. Utána jelöljük ki azt az elemet, amit szeretnénk kikerülni a vonallal. A következő lépésben a diagramkapocs létrehozása lehetőségre kattintva a hozzá tartozó felső menüsorban kattinthatunk a legelső lehetőségre, és akkor rögvest kikerüli a vonalunk az útjában álló elemet bármerre is mozgatjuk.

A görbület és a helykihagyás értékének megadásával tehetjük még látványosabbá a készülő ábránkat.

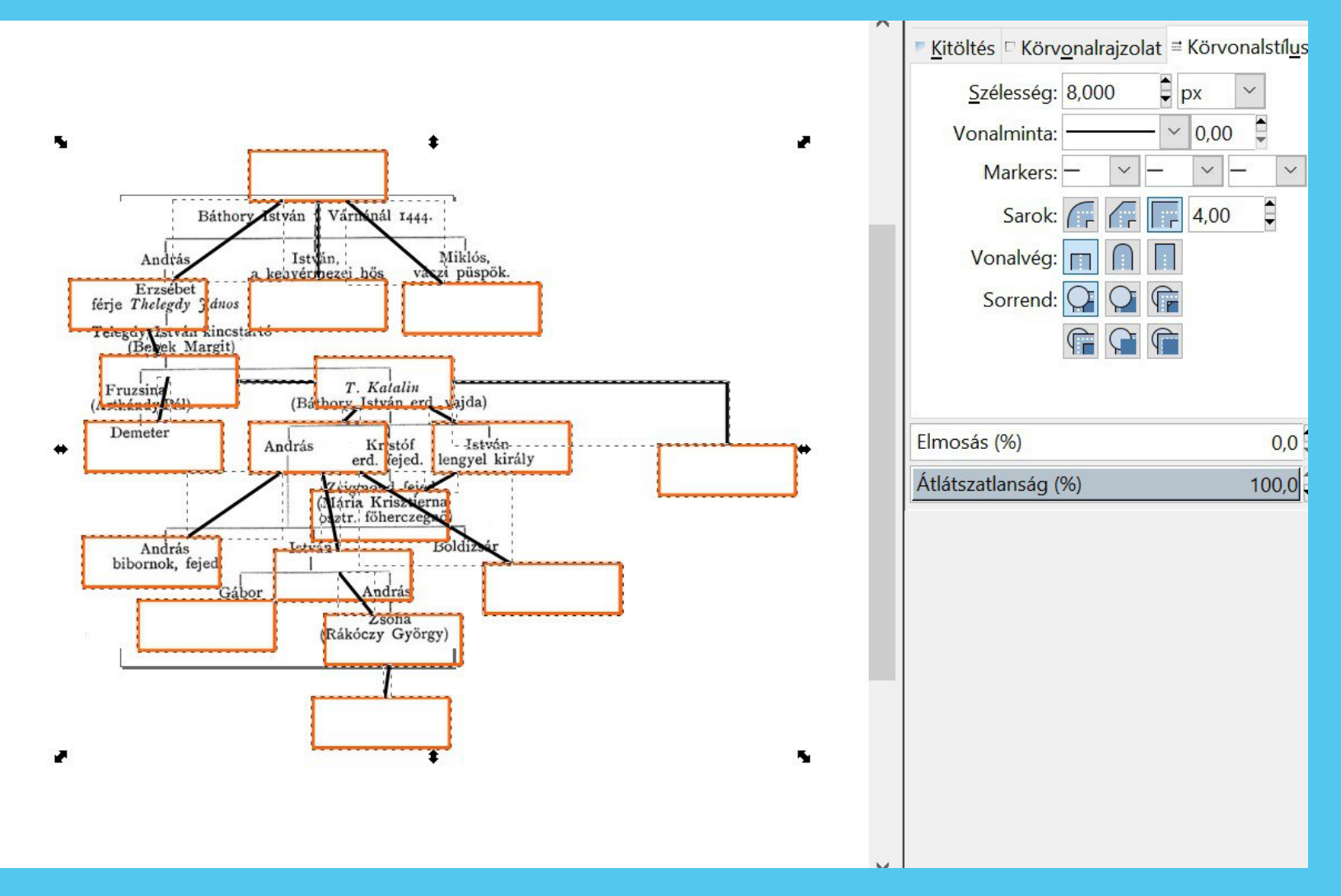

A teljes rajzot kijelölve állítsa be egy lépésbe a körvonal stílusnál a keretek és az összekötő vonalak vastagságát tetszés szerinti méretbe!

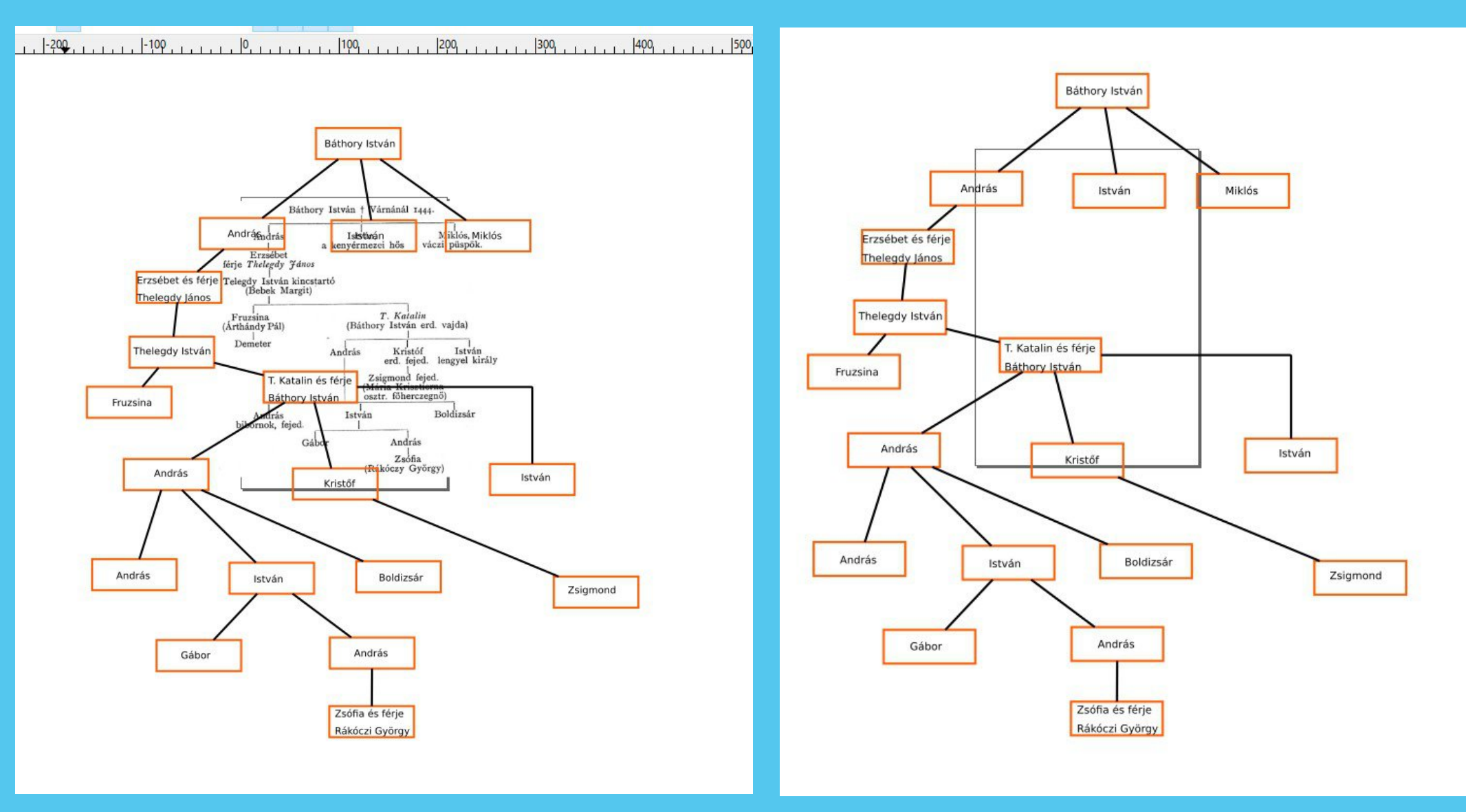

Rendezze el a kereteket ízlés szerint, majd a lakattal zárja le a rajz réteget, aztán nyissa meg a text réteget és az egyes keretekbe írja be az írás eszköz használatával a személyneveket! Az alap réteg láthatóságát a lakat melletti szemre kattintva szüntesse meg!

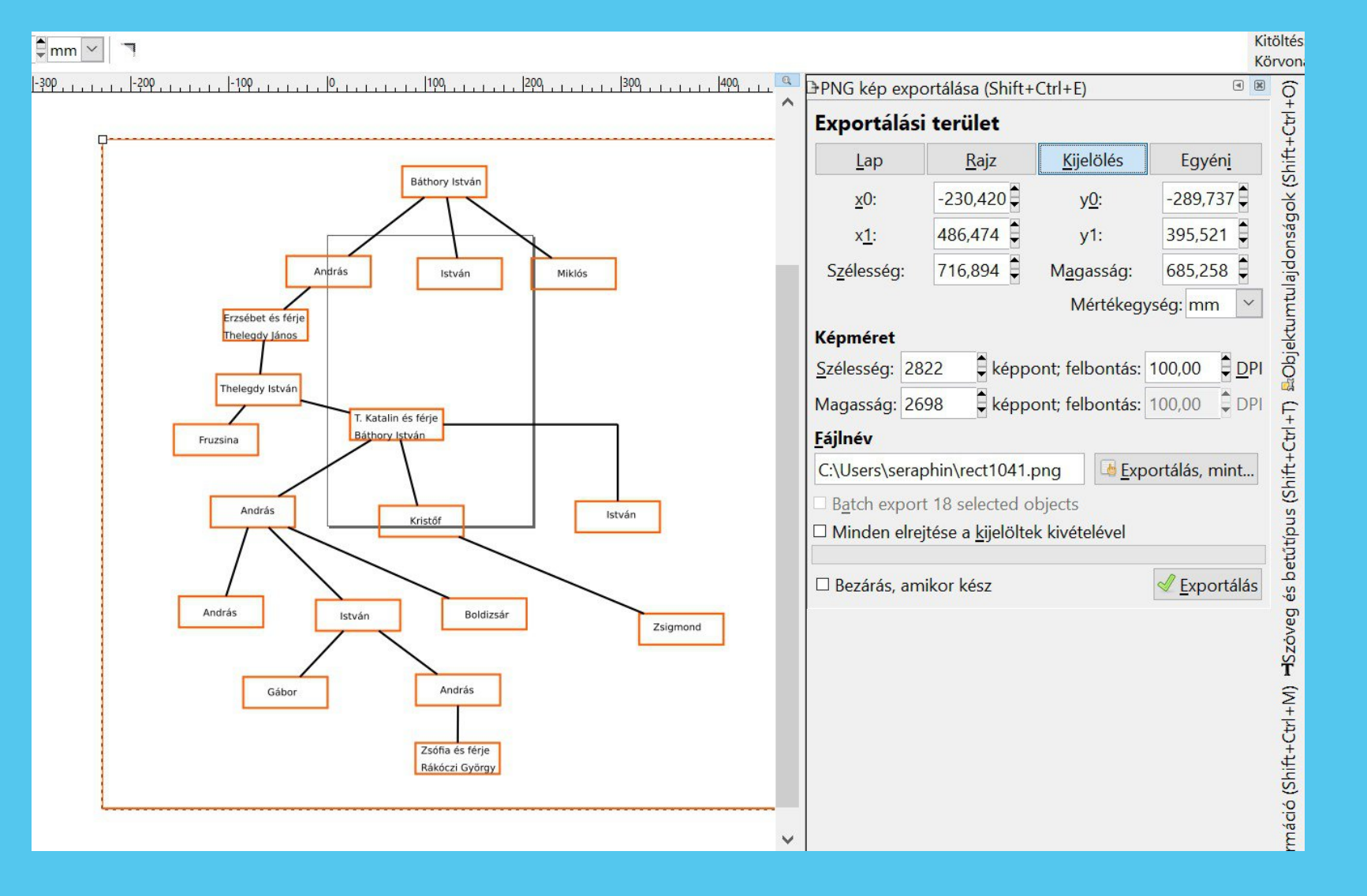

A rajz réteg megnyitását követően rajzoljon egy keretet a teljes családfa köré, jelölje ki a keretet, majd az fálj menü exportálás bitképbe lehetőséget választva mentse el a kész családfát png képbe. A családfa készítés közben érdemes rendszeresen mentést készíteni svg-fájlba is, hogy a program esetleges fagyása esetén ne vesszen el a készülő munka.

## Az irfan view képszerkesztő segítségével a png rajzot mentsük le jpg formátumban is. A kész családfát küldje el a guitbhf@gmail.com címre!

| File Edit Image Options View                                          | Help                                |                       |          |                                                                                                    |                                                                                                    |                                                                                                    |
|-----------------------------------------------------------------------|-------------------------------------|-----------------------|----------|----------------------------------------------------------------------------------------------------|----------------------------------------------------------------------------------------------------|----------------------------------------------------------------------------------------------------|
| 🖥 🏘 Save Picture As                                                   | X JPEG/GIF sa                       | JPEG/GIF save options |          |                                                                                                    |                                                                                                    |                                                                                                    |
| Hely: 1 felada_int                                                    | kscape_csaladfa ~                   | © 🕫 🛤 🕶               |          | JPEG:                                                                                                    | low                                                                                                    | 91 good                                                                                                    |
| Gyors elérés<br>Asztal<br>Asztal<br>Könyvtárak<br>Ez a gép<br>Hálózat |                                     |                       |          | <ul> <li>▲ Iso quarty</li> <li>▲ Save as</li> <li>Bave as</li> <li>Bave as</li> <li>Disable of Keep onight</li> <li>✓ Keep onight</li> <li>✓ Keep onight<!--</th--><th>progressive JPG<br/>grayscale JPG (pleas<br/>chroma color subsam<br/>ginal EXIF data (if JP<br/>ginal IPTC data<br/>ginal JPG-Comment<br/>ginal XMP data<br/>ve with original JPG of<br/>XIF orientation tag<br/>ize: 65.00 KB (f<br/>enlaced<br/>insparent color<br/>main window color for<br/>use transparent color<br/>ransparency value to</th><th>e remember!)<br/>pling (use 1x1 blocks<br/>G to JPG)<br/>quality (estimation)<br/>RIOT PlugIn)<br/>transparency<br/>during saving<br/>palette entry: 0<br/>Delete Save</th></li></ul> | progressive JPG<br>grayscale JPG (pleas<br>chroma color subsam<br>ginal EXIF data (if JP<br>ginal IPTC data<br>ginal JPG-Comment<br>ginal XMP data<br>ve with original JPG of<br>XIF orientation tag<br>ize: 65.00 KB (f<br>enlaced<br>insparent color<br>main window color for<br>use transparent color<br>ransparency value to | e remember!)<br>pling (use 1x1 blocks<br>G to JPG)<br>quality (estimation)<br>RIOT PlugIn)<br>transparency<br>during saving<br>palette entry: 0<br>Delete Save |
| Fájlnév:                                                              | rect1041                            |                       | ✓ Mentés |                                                                                                    |                                                                                                    |                                                                                                    |
| Faji upusa:                                                           | Kának «Cill Isars/saranhin/Disturge |                       | · megse  |                                                                                                    |                                                                                                    |                                                                                                    |
| Recent folders                                                        | Save file with original date/time   | Show options dialog   | · ·      |                                                                                                    |                                                                                                    |                                                                                                    |